## **ONYX**on.ca

## Showing and Hiding Suspended Learners on the Gradebook and Participants List

By default, *Suspended* users do not show in the course *Gradebook* unless an instructor changes their *Grader report* preferences to show grades to all users.

To see the Suspended status in the Gradebook,

1. Click on the Grades link in the Navigation drawer.

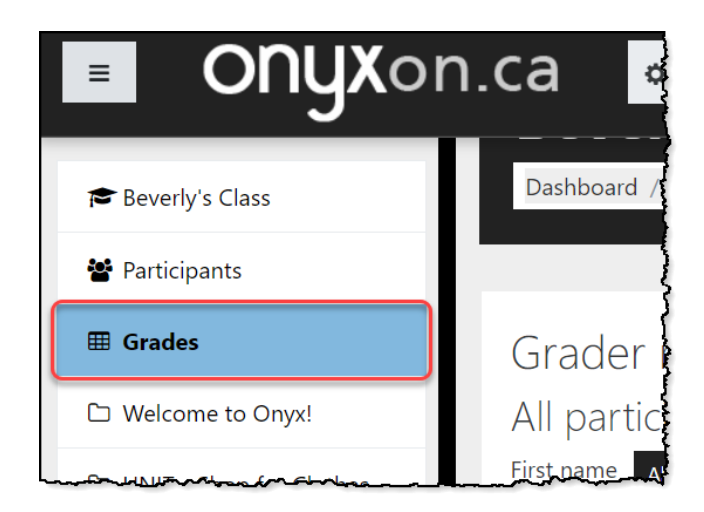

The Grader report page appears.

2. From the dropdown menu at the top, select Preferences: Grader report.

## **onyx**on.ca

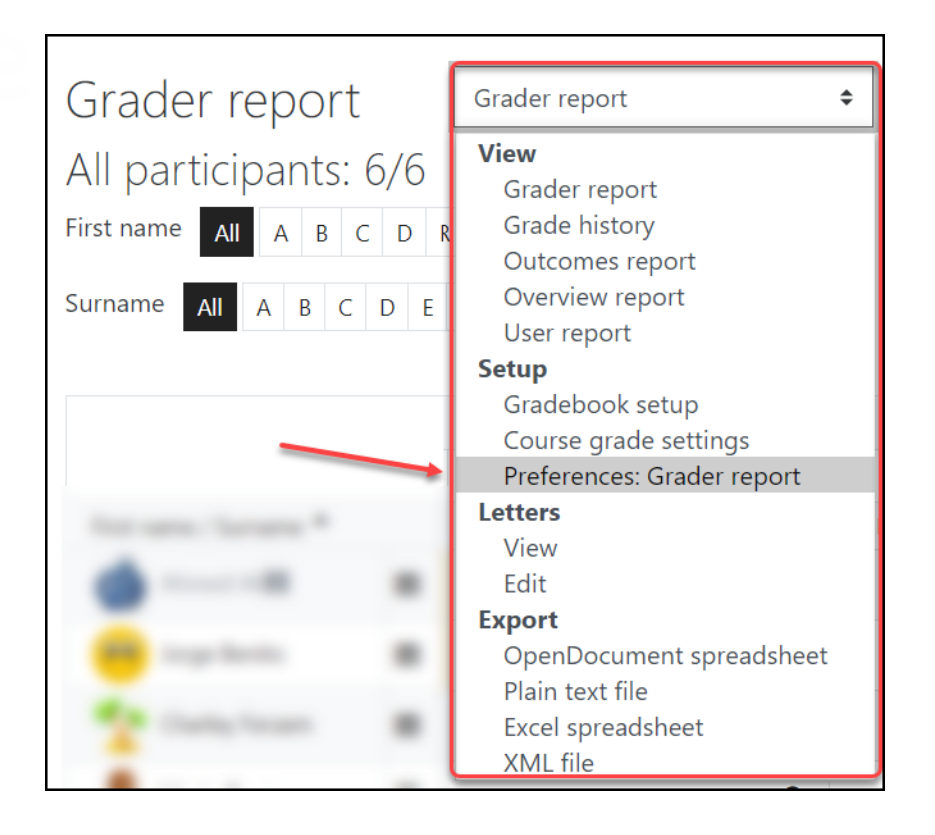

The Grader report preferences page appears.

3. Scroll down to the *General* section.

Note that the Show only active enrolments is set to Report default (Yes). This indicates that only learners with an Active Status will show on the list.

## ONYXon.ca

| Grader report preferences             |        |                                                 | Preferences: Grader report 🔷                |
|---------------------------------------|--------|-------------------------------------------------|---------------------------------------------|
| <ul> <li>Show/hide toggles</li> </ul> | 0      | Papart default (Vac) ♠                          |                                             |
| ave.                                  |        |                                                 | ومداهي روار ومعجور الجرير الجر المحير ومحمد |
| - General                             |        |                                                 |                                             |
| Quick grading<br>Show quick feedback  | 0<br>0 | Report default (Yes)<br>Report default (No)<br> |                                             |
| Students per page                     | •      |                                                 |                                             |
| Show only active enrolments           | 0      | Report default (Yes) 🗢                          |                                             |
| Enable AJAX                           | 0      | Report default (No) 🗢                           |                                             |
|                                       |        | Save changes Cancel                             |                                             |

4. To show all participants regardless of their Status, select No from the drop down menu.

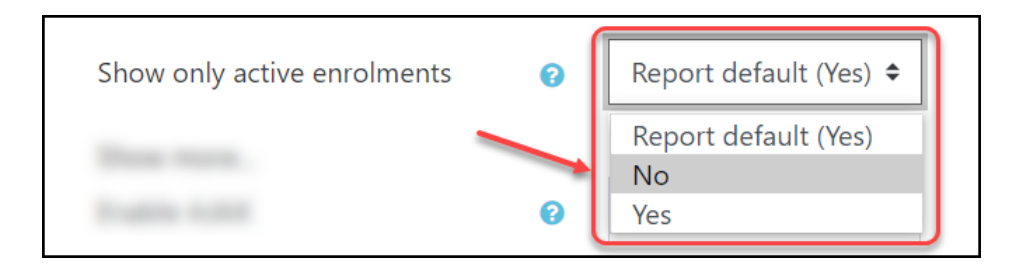

This will show the names and grades of all users in a course. In the gradebook, suspended users' names will show in grey.